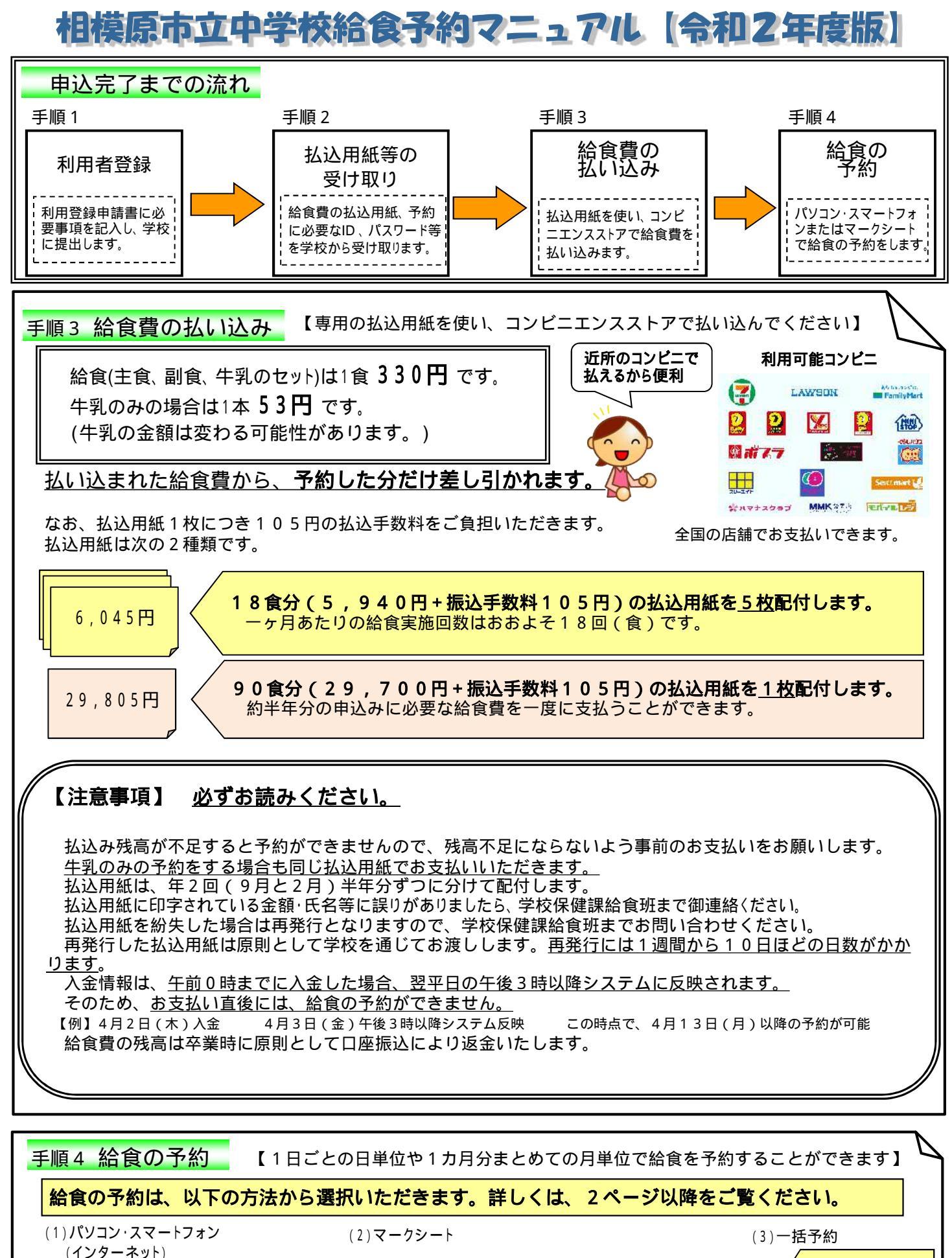

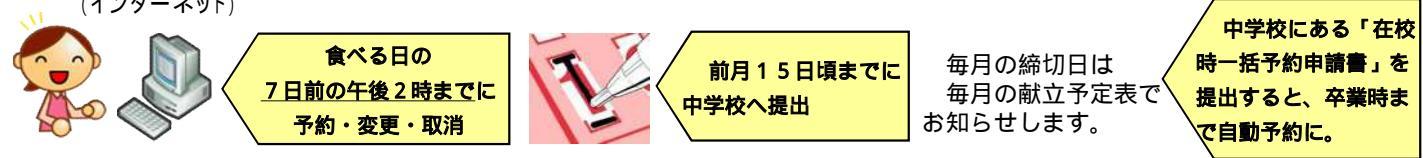

## ■ パソコン・スマートフォン(インターネット)による予約

給食予約システムのURLは、「認証情報通知書」に記載されています。 または、「相模原市ホームページ」→「教育委員会」→「中学校給食予約」からもアクセスできます。 【予約方法】

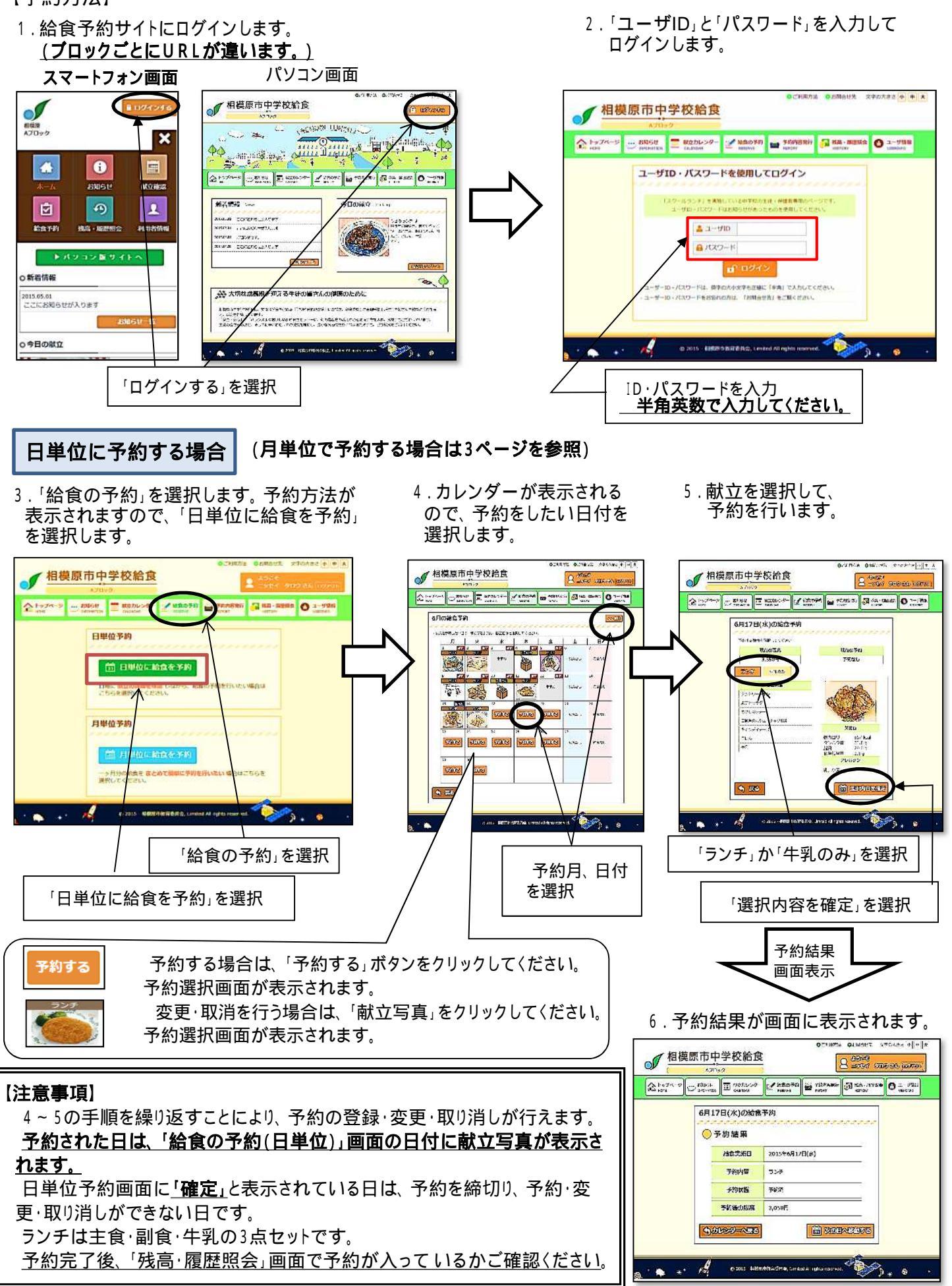

## 月単位に予約する場合

3.「給食の予約」を選択します。予約方法が 表示されますので、「月単位に給食を予約」 を選択します。

4. 給食を予約する月を選択して、予約内容を選択します。 内容確認後、「選択内容を確定」を選択してください。

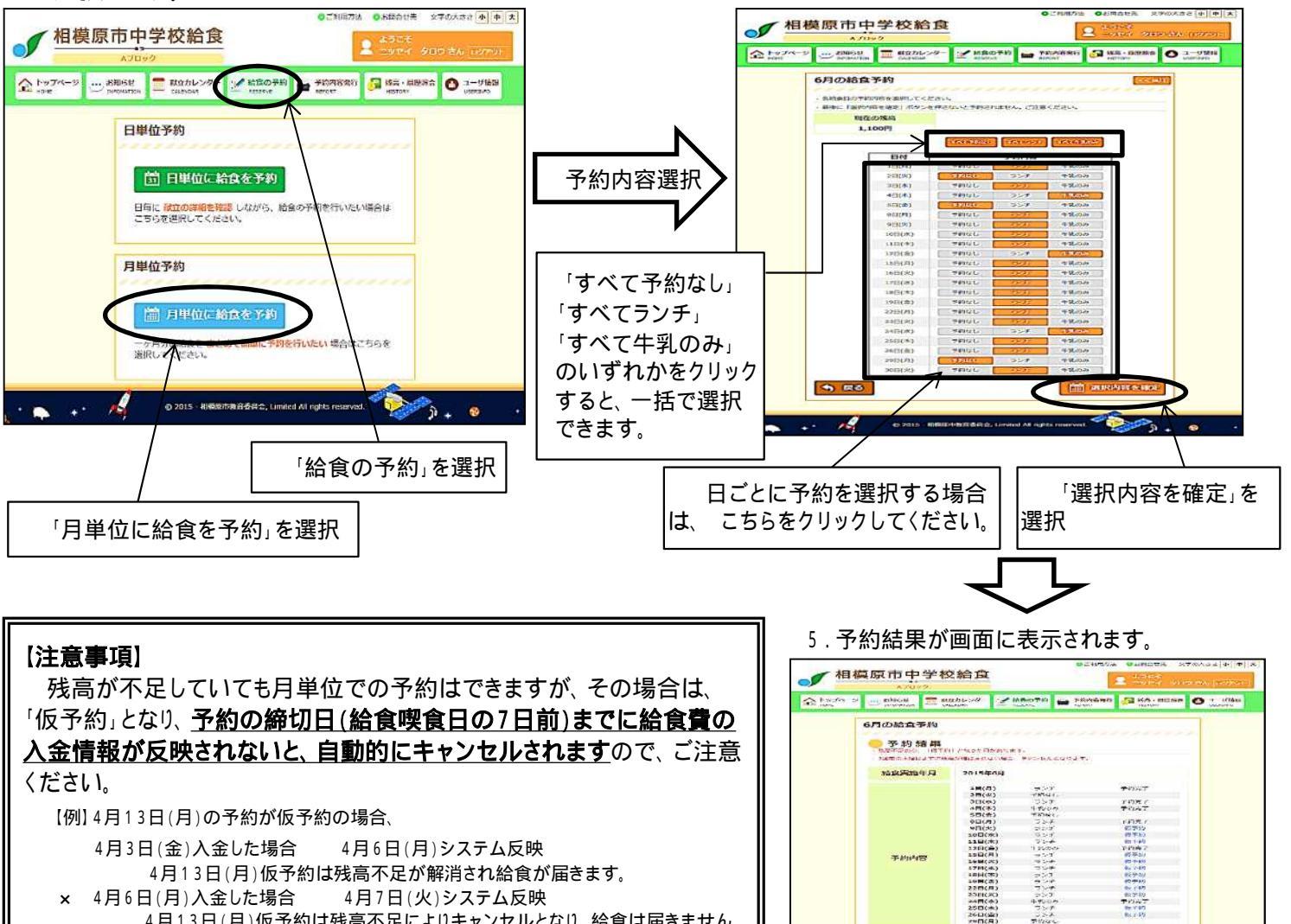

ださい。

## 【 ブロック 別学校名·URL】

| ブロック  | 学校名                                      | URL                                            |
|-------|------------------------------------------|------------------------------------------------|
| Aブロック | 大野南中、上鶴間中、大野台中、谷口中、新町中、<br>鵜野森中、東林中      | http://www.school-lunch.net/SagamiharaA        |
| Bブロック | 相陽中、相模台中、麻溝台中、緑が丘中、相武台中、<br>弥栄中、若草中、由野台中 | <u>http://www.school-lunch.net/SagamiharaB</u> |
| Cブロック | 大野北中、共和中、中央中                             | http://www.school-lunch.net/SagamiharaC        |
| Dブロック | 上溝中、田名中、清新中、上溝南中                         | <u>http://www.school-lunch.net/SagamiharaD</u> |
| Eブロック | 大沢中、旭中、相原中、小山中、内出中、北相中、<br>内郷中、藤野中       | http://www.school-lunch.net/SagamiharaE        |

Conception of the local division of the local division of the loca

ALC: NO

4月13日(月)仮予約は残高不足によりキャンセルとなり、給食は届きません。

予約完了後、「残高・履歴照会」画面で予約が入っているかご確認く

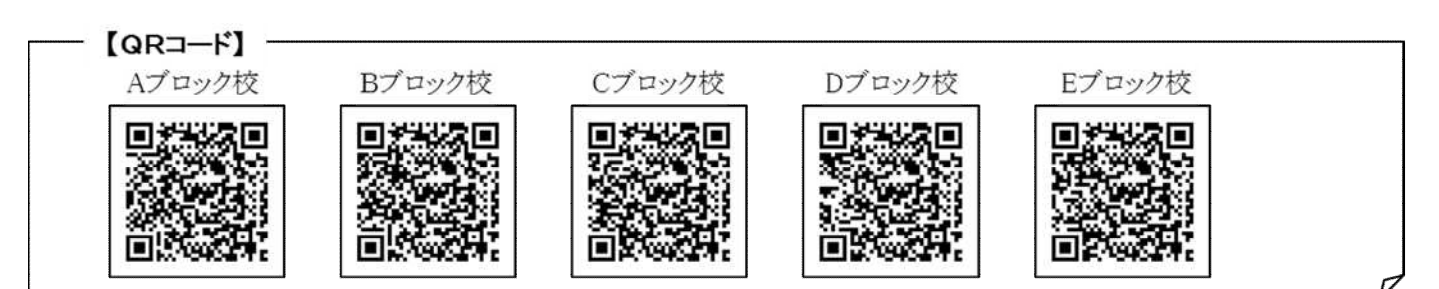

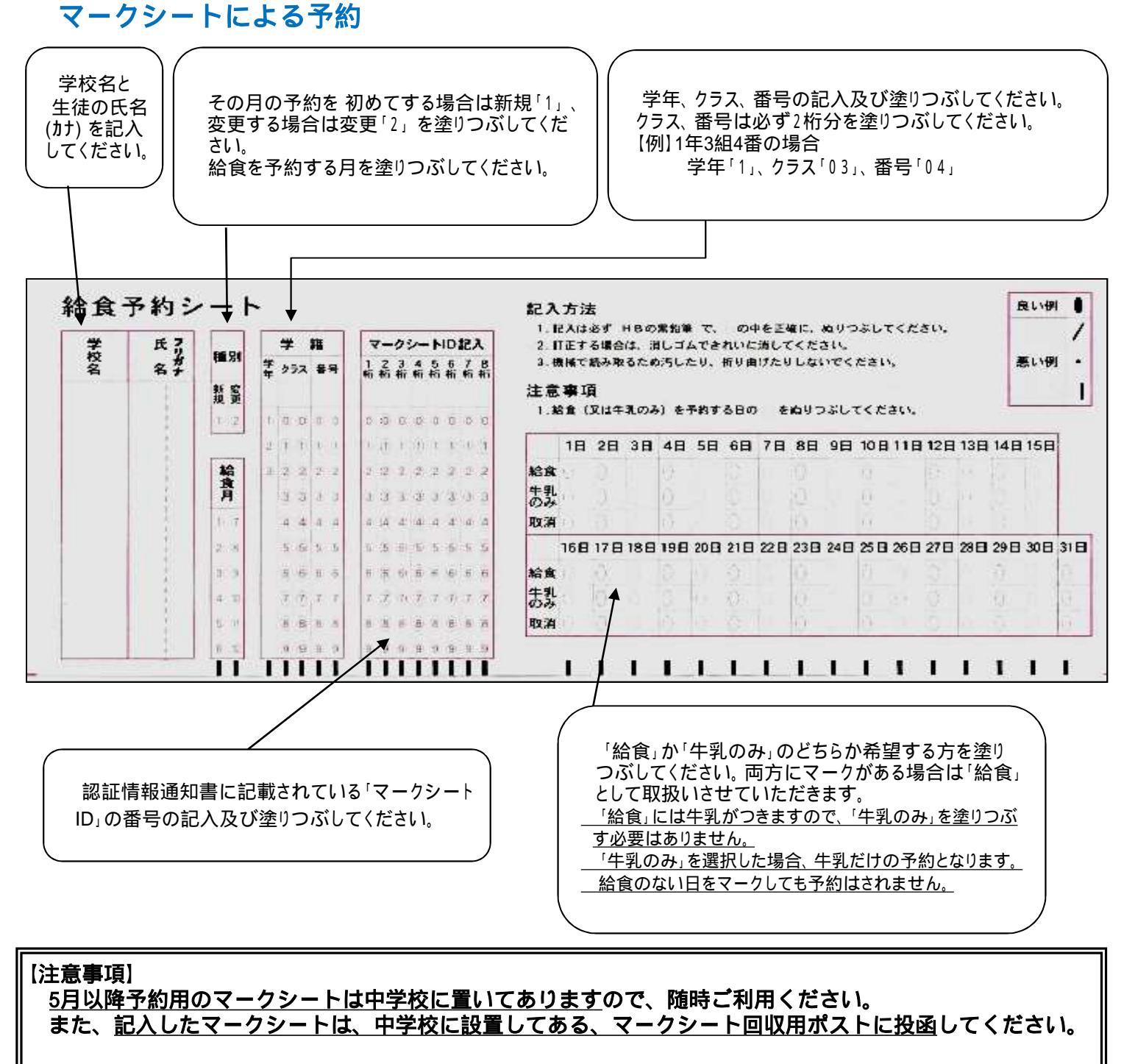

予約処理後、中学校経由で、『予約確認通知表』をお渡ししますので、予約および残高状況を確認して ください。

<u>残高不足の場合、予約の締切日(給食喫食日の7日前)までに給食費の入金情報が反映されないと、</u> 自動的にキャンセルとなりますので、ご注意ください。 【例】4月13日(月)の予約が仮予約の場合

| 例】4月13日(月)の「約50000000、 |               |  |  |
|------------------------|---------------|--|--|
| 4月3日(金)入金した場合          | 4月6日(月)システム反映 |  |  |
| 4月6日(月)入金した場合          | 4月7日(火)システム反映 |  |  |

4月13日(月)仮予約は残高不足が解消され給食が届きます。 4月13日(月)仮予約は残高不足によりキャンセルとなり、 給食は届きません。

マークシートで予約した場合でも、給食予約システムでの予約変更が可能です。

【中学校給食についてのお問い合わせ先】相模原市教育委員会学校保健課給食班 電話 042(769)8283